# 申込と録画動画の手順①

#### ①PC、スマートフォンを準備

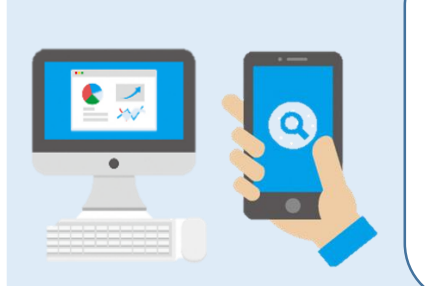

#### ★申込期間:令和7年3月1日(土) ~令和7年4月7日(月)17時00分 ★申込は「harutaka」を利用します。 急なメンテナンス等により、申し込みの受付期間中に停止する場合は 市公式ホームページにて公表します。受付期間内に正常に受信できな かった申込みは受付ができません。あらかじめ余裕をもってお申込み ください。 ★通信環境によるトラブルについては一切責任を負いません。また、 手続等のために発生した通信料金等は受験者負担となります。

### ②市ホームページにある申込URLから利用登録&利用規約にチェック

| shiojiri<br>【上級行政A】令和7年度塩尻市職員採用試験<br>応募者の方は以下を入力してください。 | 市ホームページにある申込URLをクリックし、<br>利用登録のため                            |
|---------------------------------------------------------|--------------------------------------------------------------|
| 氏名を入力してください<br>メールアドレスを入力してください                         | <ul> <li>・氏名(漢字)</li> <li>・メールアドレス</li> <li>・電話番号</li> </ul> |
| 電話番号 (ハイフン無し) を入力してください harutaka利用規約・プライバシーポリシーに同意する    | の3項目を入力し、<br>利用規約に☑してください。                                   |
| 確認する                                                    |                                                              |

### ③登録完了&案内メールから採用試験への申込開始

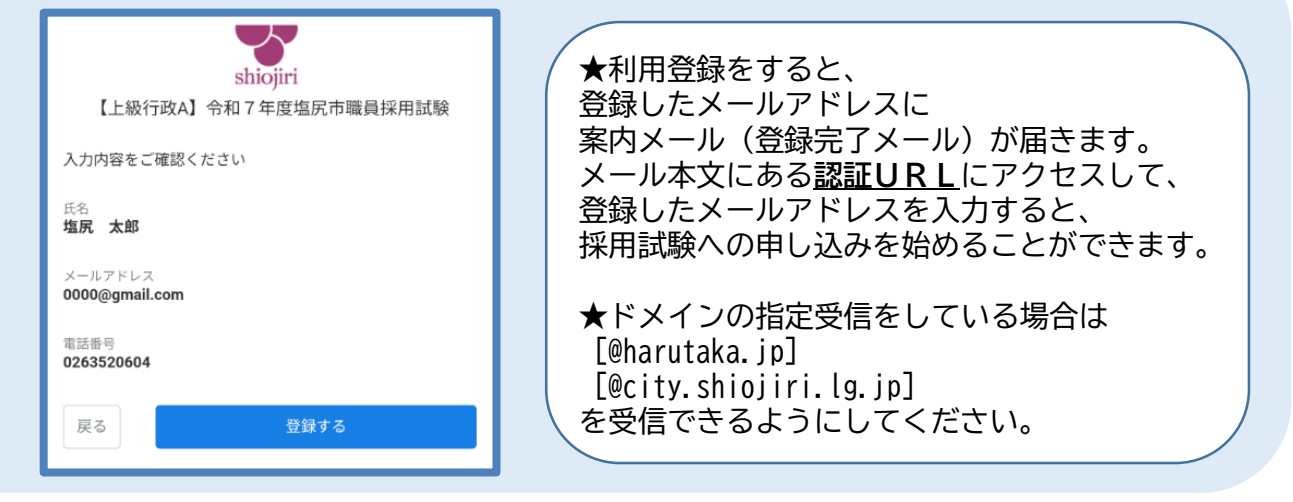

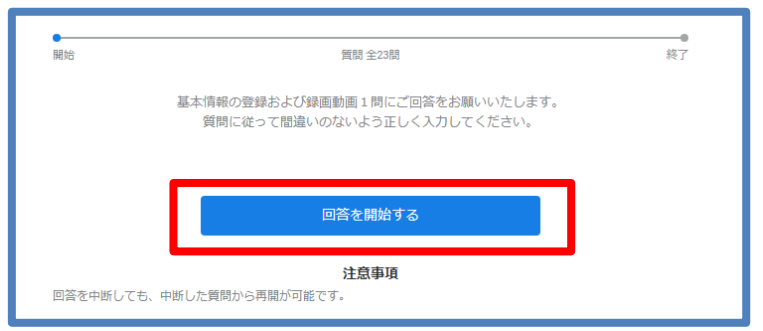

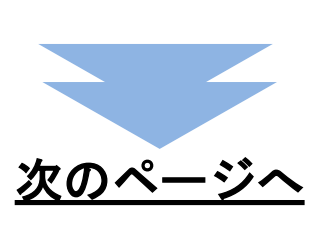

## 申込と録画動画の手順②

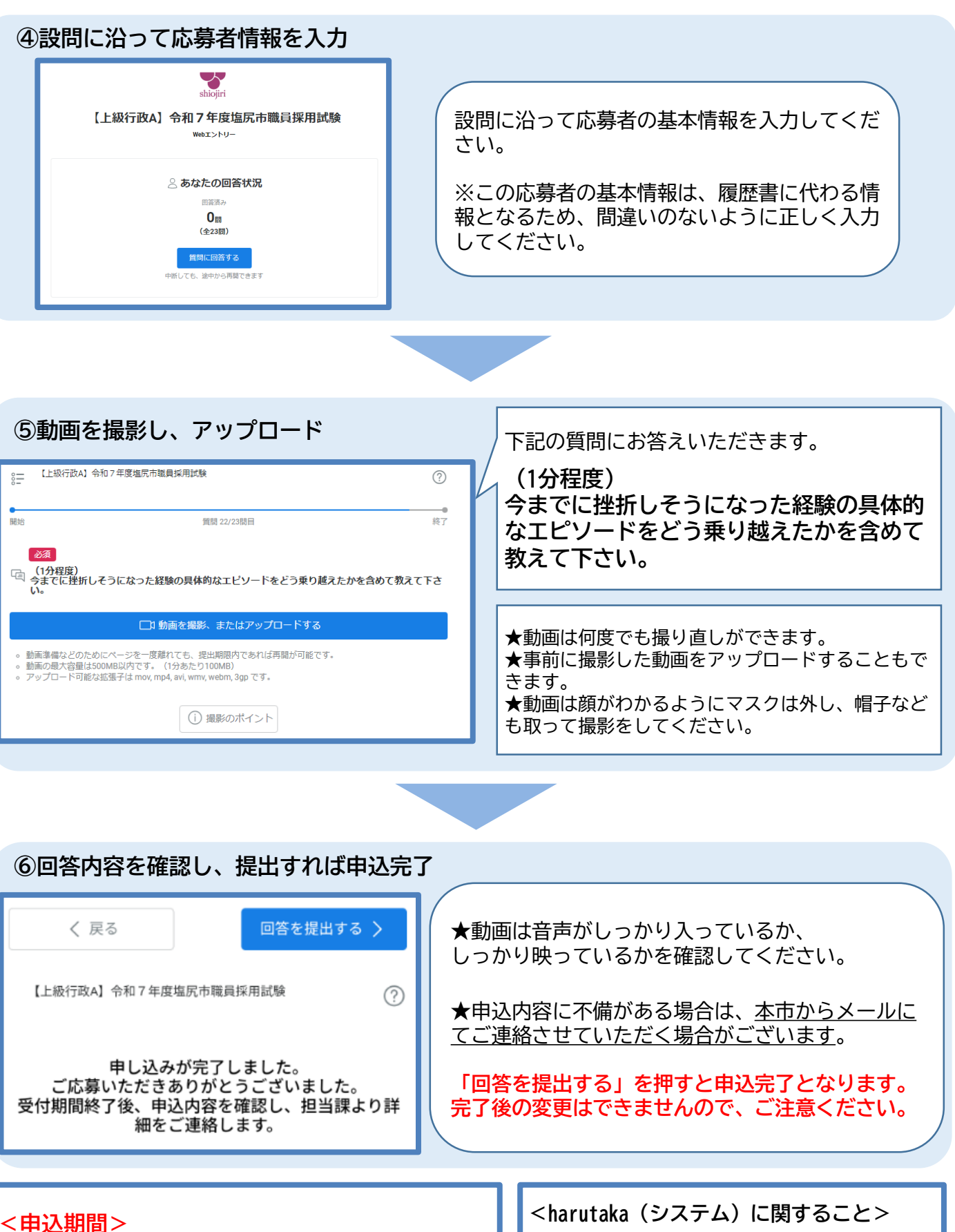

令和7年3月1日から令和7年4月7日 17時00分まで

塩尻市 総務人事課 職員係 電話番号:0263-52-0604(直通) メール: shokuin@city.shiojiri.lg.jp

ヘルプページ: https://harutaka.jp/faq/candidate?faqtag =live

harutakaコールセンター: 03-6630-5339(受付時間 9:00~18:00)